# Authentification multi-facteurs

Configurer l'application Microsoft Authenticator sur un téléphone cellulaire

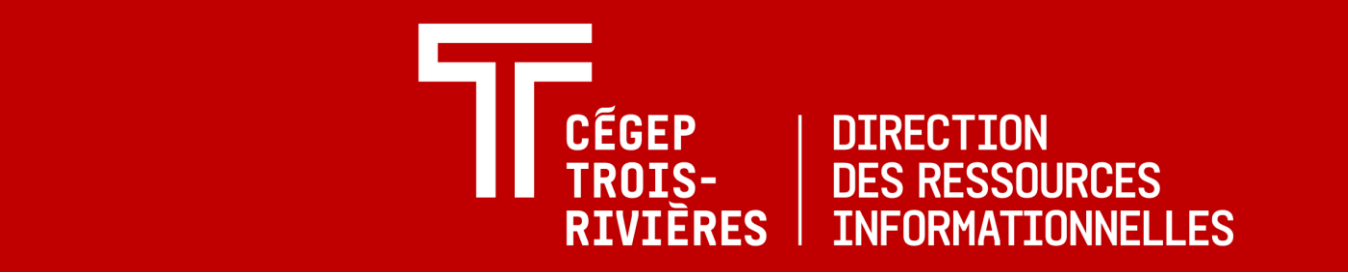

## Étape 1 - Accéder à l'adresse https://aka.ms/mfasetup

- À l'aide d'un navigateur sur le téléphone, accéder à l'adresse <u>https://aka.ms/mfasetup</u>.
- 2. Se connecter avec son identifiant si demandé.
- 3. À la section « Plus d'informations requises », cliquer sur **Suivant.**

| ← jer                                              | n.barber@cegeptr.qc.ca                                                                                                    |
|----------------------------------------------------|----------------------------------------------------------------------------------------------------|
| Entr                                               | ez le mot de passe                                                                                                    |
|                                                    | •                                                                                                    |
| 50100                                              | Se connecter                                                                                                    |
|                                                    |                                                                                                    |
| ᡨ                                                  | ÉGEP TROIS-RIVIÈRES                                                                                                    |
| <b>TF C</b><br>jen.barl                            | <b>ÉGEP TROIS-RIVIÈRES</b><br>per@cegeptr.qc.ca                                                                                                    |
| jen.barl                                           | ÉGEP TROIS-RIVIÈRES<br>Der@cegeptr.qc.ca<br>d'informations requises                                                                                                    |
| jen.barl<br>Plus<br>Votre o<br>pour pi             | <b>ÉGEP TROIS-RIVIÈRES</b><br>ber@cegeptr.qc.ca<br><b>d'informations requises</b><br>rganisation a besoin de plus d'informations<br>éserver la sécurité de votre compte      |
| jen.barl<br>Plus<br>Votre o<br>pour pr<br>Utiliser | EGEP TROIS-RIVIÈRES<br>ber@cegeptr.qc.ca<br>d'informations requises<br>rganisation a besoin de plus d'informations<br>éserver la sécurité de votre compte<br>un autre compte |

### Étape 2 – Installer Microsoft Authenticator sur le téléphone

- 1. Installer l'application Microsoft Authenticator en cliquant sur Télécharger maintenant.
- 2. Installer l'application.
- 3. Une fois l'application installée, l'ouvrir et accepter de recevoir les notifications si demandé.
- 4. Revenir dans le navigateur et cliquer sur Suivant

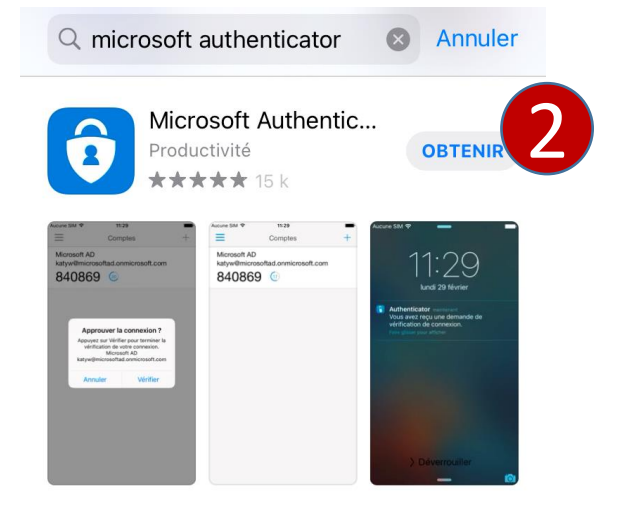

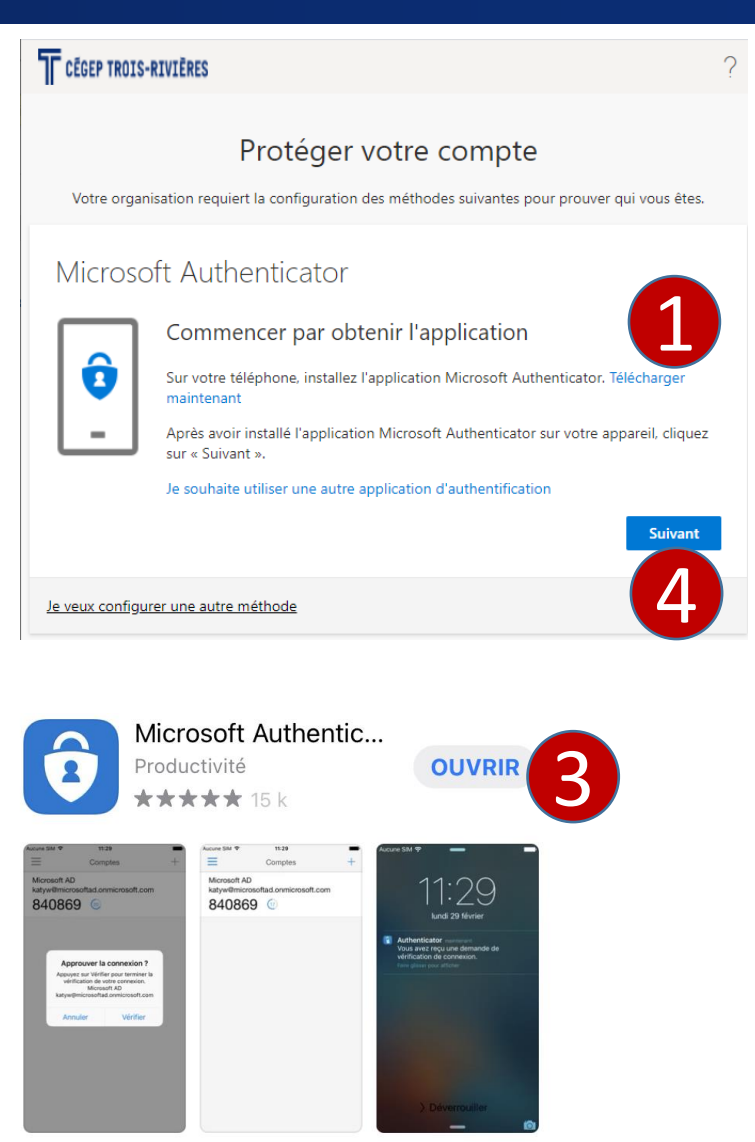

### Étape 3 – Créer le compte dans Microsoft Authenticator

- 1. Cliquer sur le lien Jumeler votre compte à l'application en cliquant sur ce lien.
- 2. Cliquer sur Ouvrir.
- 3. Cliquer Déverrouiller.
- Déverrouiller Authenticator à l'aide du code du téléphone ou de l'option biométrique

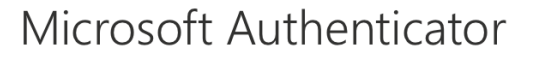

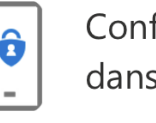

Configurer votre compte dans l'application

Lorsque vous aurez terminé, revenez à cette installation.

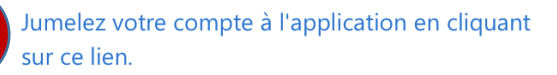

Afficher le code QR

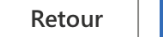

Suivant

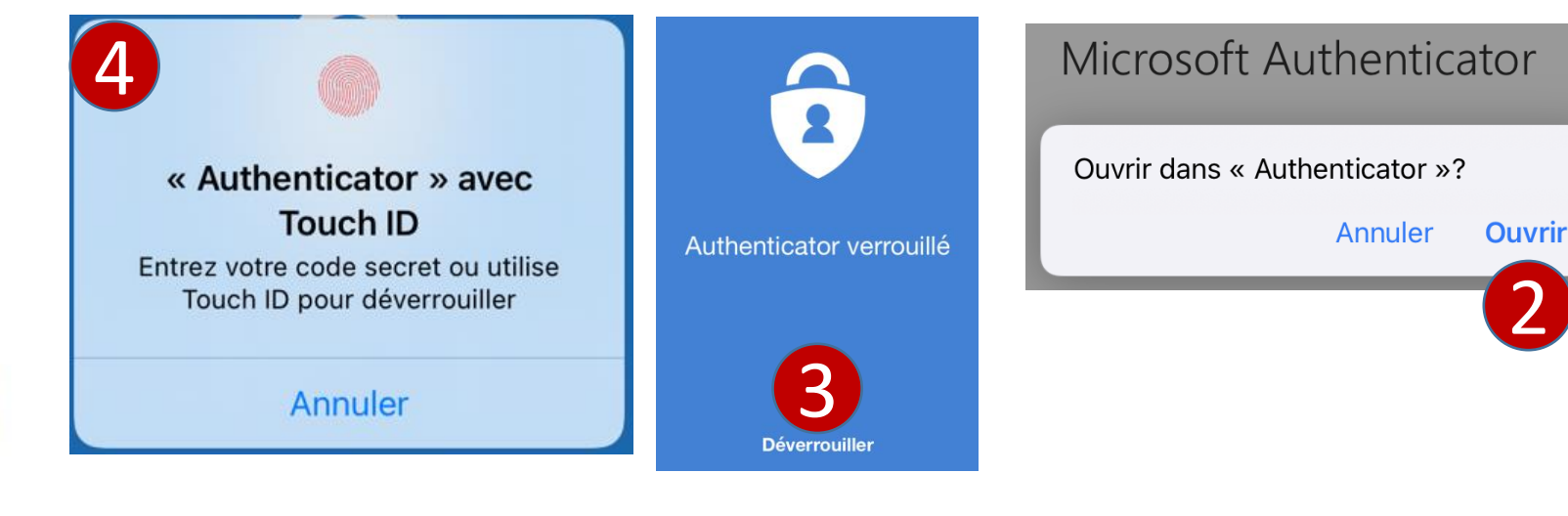

#### Étape 3 – Créer le compte dans Microsoft Authenticator

5. Le compte configuré devrait apparaître dans l'application

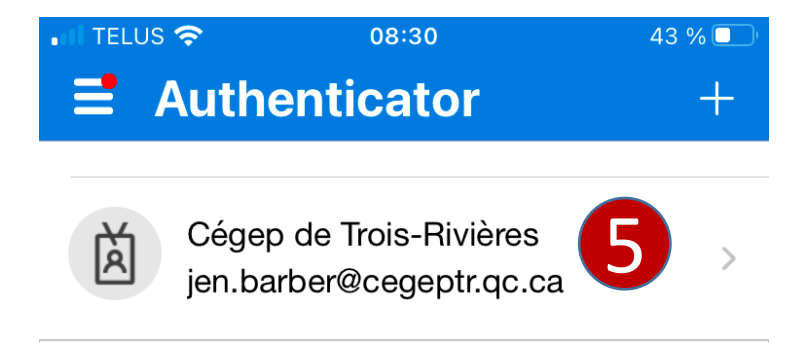

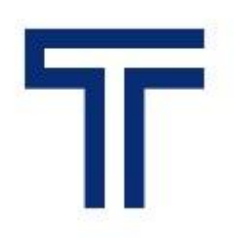

Authentification multi-facteurs Configurer l'application Microsoft Authenticator

#### Étape 4 – Tester la configuration

- 1. Retourner au navigateur et cliquer sur Suivant
- 2. Cliquer la notification afin d'approuver la connexion.
- 3. Cliquer sur Approuver dans Authenticator
- 4. Confirmer la connexion à l'aide de la biométrie ou du code secret du téléphone

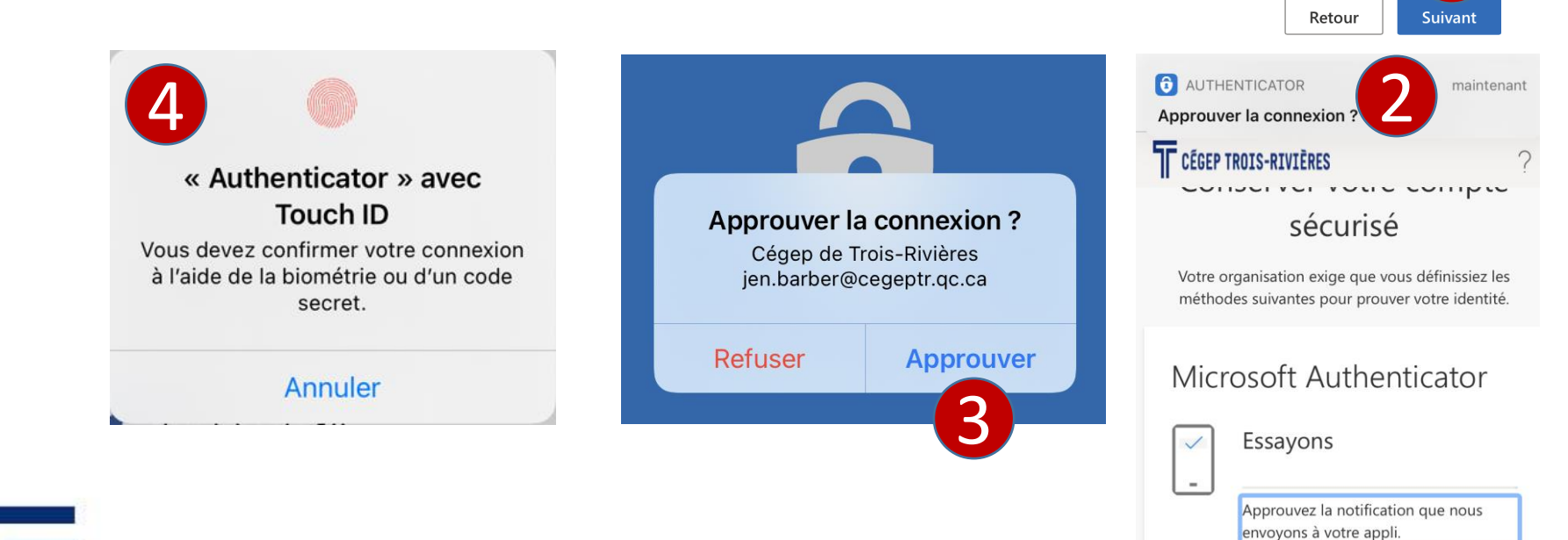

#### Microsoft Authenticator

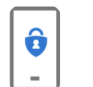

sur ce lien.

Afficher le code OR

Configurer votre compte dans l'application

Lorsque vous aurez terminé, revenez à cette installation.

Jumelez votre compte à l'application en cliquant

#### Authentification multi-facteurs Configurer l'application Microsoft Authenticator

Retour

### Étape 5 – Fin de la configuration

- 1. La notification est approuvée. La configuration a été effectuée correctement.
- 2. Cliquer Suivant
- 3. Cliquer Terminé.
- 4. Pour revoir vos informations de sécurité, cliquer le lien <u>https://mysignins.microsoft.com/security-info</u>

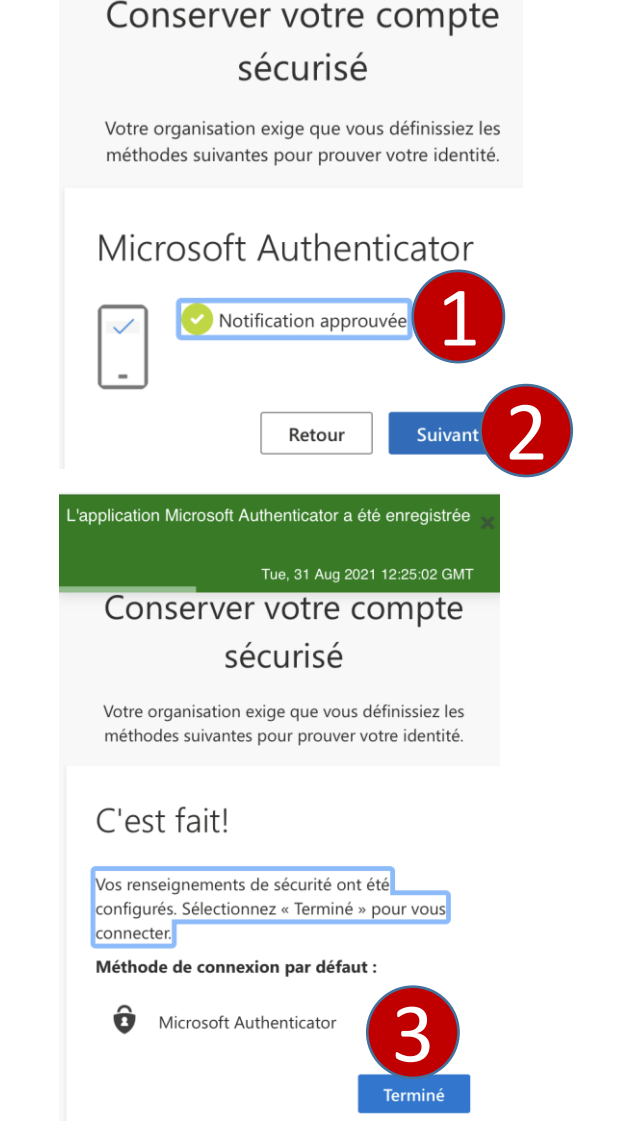